# Időpontfoglalás a Tanulmányi Osztályra – ÚJ Hweb

A PPKE BTK Tanulmányi Osztálya lehetőséget biztosít arra, hogy a hallgatók várakozás nélkül, előzetes időpontfoglalással intézhessék azon tanulmányi ügyeiket, amelyekhez személyes találkozás szükséges. Erre az időpontfoglalásra a Neptun *Konzultáció* funkcióját használjuk.

### Listázás

Az Új Hallgatói Weben (https://neptun.ppke.hu/) a Tanulmányok – Konzultációk menüpontra lépve,

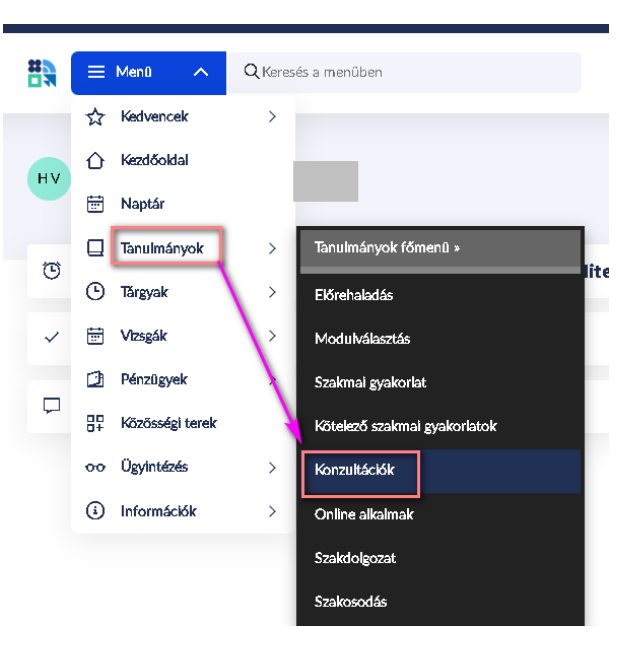

a Szűrőt lenyitva, a *Félévnél* a megfelelő félévet kiválasztva, majd a <mark>Lista szűrése</mark> gombra kattintva előkerülnek azon *Konzultációk*, amelynél Ön érintett lehet.

| Konzultációk                                                        |            |                                       |                         | 🏨                        | Szűrő 1 🔨     |
|---------------------------------------------------------------------|------------|---------------------------------------|-------------------------|--------------------------|---------------|
| Csak jelentkezett konzultációk                                      |            | Félév<br>2024/25/1 ( Aktuálís félév ) |                         | ervs <b>iium</b> kezdete |               |
| További szűrők 🗸                                                    | Leg        | Összes<br>Félévfüggetlen              | /a tartás:              | a Szűrés törlése         | Lista szűrése |
| Név                                                                 | Tipus      | 2024/25/1 ( Aktuális félév )          | szak<br>kezdete         | Félév                    |               |
| Na - beiratkozás 2024/25/1<br>Esztergomba felvett hallgatók részére | IDŐPONTFOG | IALÁS -                               | 2024. augusztus 9. 9:00 | 2024/25/1                | Részletek >   |

Ha túl sok sor jelenne meg, akkor a További szűrők v legördülőt lenyitva a *Konzultáció típusánál* az IDŐPONTFOGLALÁST kiválasztva listázhatjuk az időpontfoglalásként kiírt konzultációkat.

| Konzultációk                   |                                              | tụ Szűrő (1) ^                         |
|--------------------------------|----------------------------------------------|----------------------------------------|
| Csak jelentkezett konzultációk | Félév<br>2024/25/1 ( Aktuális félév )        | Intervallum kezdete                    |
| Intervallum vége               | Konzultició tiousa<br>IDÖPONTFOGLALÁS        | Tărgynév                               |
| Név                            |                                              |                                        |
| Kevesebb szűrőfeltétel 🔨       | Legutóbbi szűrés (egy perce) > 🗌 Szűrő nyitv | a tartása Szűrés törlése Lista szűrése |

A megjelenő konzultációs sorok *Név* mezője ad tájékoztatást, hogy melyik TO ügyintézőhöz és milyen témában lehet az adott konzultációra kattintva időpontot foglalni.

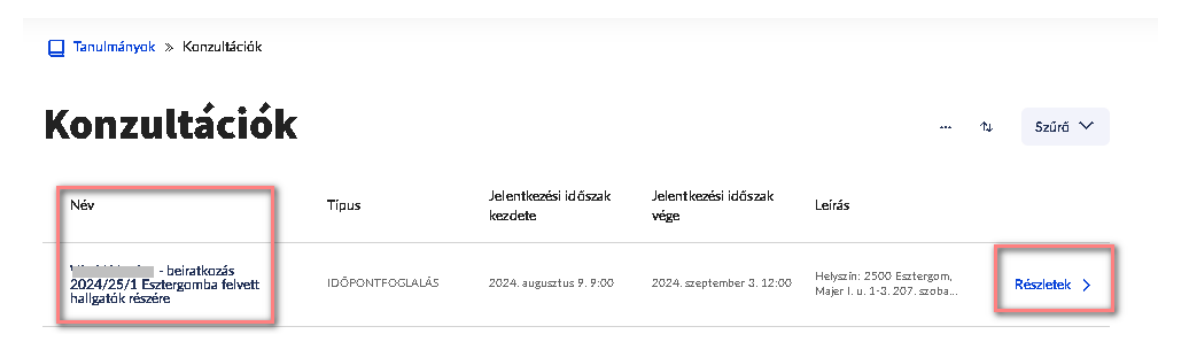

Egy időszak szokásosan 3-5 (esetenként akár több) napot, a napon belül több időpontot foglal magában, amelyek közül egyetlen alkalomra lehet jelentkezni. Ha máskor is konzultálnia kell a TO ügyintézőjével, akkor egy másik konzultációs sorban (időszakban) tudja ezt megtenni, (ha van megadva), mindig csak a saját ügyintézőjéhez.

A sor végi *Részletek* >-re kattintva találjuk a *Jelentkezési időszak kezdetét és végét*, valamit a *Leírás* mezőt, amiben az ügyintéző által megadott további fontos információkat láthatjuk. (Ezek oszlopszerkesztéssel ki is tehetők a Szűrő melletti … -re kattintva.)

Az *Időszak kezdete és vége* mezők azt jelentik, hogy milyen intervallumban működik a foglalási lehetőség, nem azt, hogy mikorra lehet foglalni!

## Időpontfoglalás

Ugyanitt a kiválasztott konzultáció *Részletek* > ablakában lejjebb görgetve jelennek meg a foglalható időpontok, mellettük a *Minimum / Maximum jelentkezhetők / Már jelentkezettek* száma.

A Továbbiak betöltése gombra újabb sorok jelennek meg, ha vannak.

| (onz | ultáció időpontjai                                       |                          |                             |                |          | ↑↓ Szűrő ∨       |
|------|----------------------------------------------------------|--------------------------|-----------------------------|----------------|----------|------------------|
|      | Kezdete / vége                                           | Mîn. / max. / je l.<br>🕑 | Oktatók és<br>alkalmazottak | Foglalt termek | Eredmény |                  |
|      | 2024. augusztus 22. 9:00 / 2024.<br>augusztus 22. 10:00  | 0/10/0                   |                             |                |          | Részletek >      |
|      | 2024. augusztus 22. 10:00 / 2024.<br>augusztus 22. 11:00 | 0/10/0                   |                             |                |          | Részletek >      |
|      | 2024. augusztus 22. 11:00 / 2024.<br>augusztus 22. 12:00 | 0/10/0                   |                             |                |          | Részletek >      |
|      | 2024. augusztus 22. 13:00 / 2024.<br>augusztus 22. 13:30 | 0/6/0                    |                             |                |          | Részletek >      |
|      | 2024. augusztus 23. 9:00 / 2024.<br>augusztus 23. 10:00  | 0/10/0                   |                             |                |          | Részletek >      |
|      | 2024. augusztus 23. 10:00 / 2024.<br>augusztus 23. 11:00 | 0/10/0                   |                             |                |          | Részletek >      |
|      | 2024. augusztus 23. 11:00 / 2024.<br>augusztus 23. 12:00 | 0/10/0                   |                             |                |          | Részletek >      |
|      | 2024. augusztus 26. 9:00 / 2024.<br>augusztus 26. 10:00  | 0/10/0                   |                             |                |          | Részletek >      |
|      | 2024. augusztus 26. 10:00 / 2024.<br>augusztus 26. 11:00 | 0/10/0                   |                             |                |          | Részletek >      |
|      | 2024. augusztus 26. 11:00 / 2024.<br>augusztus 26. 12:00 | 0/10/0                   |                             |                |          | Részletek >      |
|      | īovábbiak betöltése                                      |                          |                             |                |          | Oldal tetejére ∧ |

A megfelelő EGYETLEN sort kijelölve, majd az oldal alján a <mark>+ Jelentkezés</mark> gombra kattintva

| (i) A | , konzultáció időpontjai közül <b>pontosan 1 da</b>      | <b>rabot</b> kell kiválasztani! |                                      |                |          |                |   |
|-------|----------------------------------------------------------|---------------------------------|--------------------------------------|----------------|----------|----------------|---|
| Konz  | ultáció időpontjai                                       |                                 |                                      |                |          | <br>t‡ Szűrő ∖ | ~ |
|       | Kezdete / vége                                           | Min. / max. / jel.<br>③         | Oktatók és<br>alkalmazottak          | Fogiait termek | Eredmény |                |   |
|       | 2024. augusztus 22. 9:00 / 2024.<br>augusztus 22. 10:00  | 0/10/0                          |                                      |                |          | Részletek )    | > |
|       | 2024. augusztus 22. 10:00 / 2024.<br>augusztus 22. 11:00 | 0/10/0                          |                                      |                |          | Részletek )    | > |
|       | 2024. augusztus 22. 11:00 / 2024.<br>augusztus 22. 12:00 | 0/10/0                          |                                      |                | -        | Részletek )    | > |
|       | 2024. augusztus 22. 13:00 / 2024.<br>augusztus 22. 13:30 | 0/6/0                           |                                      |                |          | Részletek )    | > |
|       | 2024. augusztus 23. 9:00 / 2024.<br>augusztus 23. 10:00  | 0/10/0                          |                                      |                |          | Részletek )    | > |
|       | 2024. augusztus 23. 10:00 / 2024.<br>augusztus 23. 11:00 | 0/10/0<br>1 ekem                | kijelölve <mark>+ Jelentkezés</mark> |                |          | Részletek 🕻    | > |

visszajelző üzenetet kapunk a sikeres jelentkezésről és a konzultáció időpontjainál Zöld jelölővel fogjuk látni azon sort, amire fel vagyunk jelentkezve, továbbá a dátum alatt a *Jelentkezett* státusz is megjelenik.

|                                                                        | Szervezet               | Pázm                        | ány Péter Katol kus | Értesítések                                                                          | $\otimes$           |
|------------------------------------------------------------------------|-------------------------|-----------------------------|---------------------|--------------------------------------------------------------------------------------|---------------------|
|                                                                        | Leirás                  | -                           |                     | <ul> <li>Jelentkezés sikeres!</li> <li>2024. augusztus 22. 8:00 / 2024. a</li> </ul> | ugusztus 22. 8:30 📏 |
| A gomb megnyomásával a kenti időpontok keadásra kerülnek.              |                         |                             |                     | Összes értesítés megnyitása >                                                        |                     |
| Konzultacio időpontjai                                                 |                         |                             |                     |                                                                                      | î↓ Szűrő ∨          |
| C Kezdete / vége                                                       | Min. / max. / jel.<br>③ | Oktatók és<br>alkalmazottak | Foglalt terme       | ek Eredmény                                                                          |                     |
| 2024. augusztus 22. 8:00 / 2024.<br>augusztus 22. 8:30<br>Jekentkezett | 0/5/1                   |                             |                     |                                                                                      | Részletek >         |

Egy időponton belül több hallgató jelentkezhet, az ügyintézők látják a jelentkezés pontos idejét, ez alapján fogják behívni az adott időpontra bejelentkezett hallgatókat.

Amennyiben az időponton már nincs hely, akkor erről visszajelző üzenet kapunk és a jelentkezés sikertelen lesz.

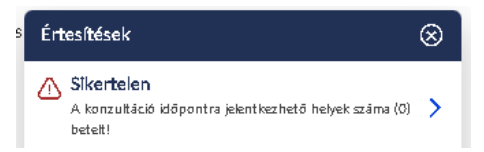

#### ldőpont módosítása

Egy másik időpontot kijelölve és a <mark>+ Jelentkezés</mark> gombot megnyomva (amennyiben az új időponton van még szabad hely) visszajelző üzenetet kapunk a sikeres foglalásról, az időpont pedig módosul.

## Lejelentkezés

Ha van érvényes jelentkezése, de mégsem tud megjelenni, akkor kérjük, jelentkezzen le, hogy legyen hely más jelentkezőnek, másrészt, hogy a TO ügyintéző ne várja hiába!

Lejelentkezni a **Konzultáció időpontjai** felett található <mark>Összes időpont leadása</mark> gombbal lehet a megerősítő kérdés elfogadásával.

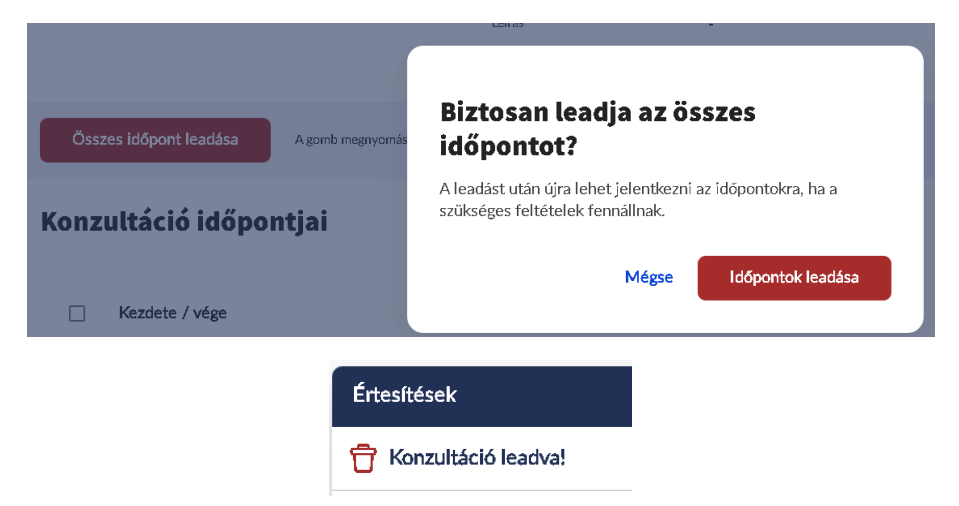

OTO, 2024.08.06.